# HOW TO

# RELEASE GARMENT TO PRODUCTION

# Click "check mark" icon

| Custom Clo | thier Ltd. 🇡   |          |                               |                           |                 |                     |           |   |
|------------|----------------|----------|-------------------------------|---------------------------|-----------------|---------------------|-----------|---|
| POS OR     | DERS MANAGE    | ~        |                               |                           |                 |                     |           |   |
| Manage Pre | e-Production 🔻 |          | #                             | Total Quick Sale Orders : | 0 👁             | Search customers an | id orders | x |
| Order No.  | Customer       | Products | Date                          | Pmt. Status               | Total           | Balance Due         | Actions   |   |
| 25932      | Will34 26      | 1        | Sep 19, 2019, 10:20:22 AM EST | 1/2 Deposit Paid          | \$450.00        | \$225.00            | • \$      |   |
|            |                |          |                               | 1. Click "c<br>next to or | check ma<br>der | ark" icon           |           |   |

# CGF Form Opens

| Custom Clothier Ltd. ✓<br>● John Doe |        |           |        |          |  |  |
|--------------------------------------|--------|-----------|--------|----------|--|--|
| POS                                  | ORDERS | MANAGE    | $\sim$ |          |  |  |
| Manage Pre-Production 💌              |        |           |        |          |  |  |
| Order No.                            | С      | ustomer   |        | Products |  |  |
| 25932                                | V      | Vill34 26 |        | 1        |  |  |

Custom Garment Finalizer (CGF) popup form opens

| Fina<br>Order #<br>Custor<br>This For<br>displaye | Ilize Custom Ga<br>25932 Sale Date:<br>mer: Will34 26<br>m Displays only custom produced.<br>mage Style & Design | Sep 19, 2019, 10:20:22 AM EST                 | manufacturers for fulfillment. Read | dy to wear product (e.g. necktie) are not |
|---------------------------------------------------|----------------------------------------------------------------------------------------------------|-----------------------------------------------|-------------------------------------|-------------------------------------------|
|                                                   | Product<br>Vest<br>Fabric: savvy5-223<br>Lining: LD-77801                                                        | Production Submission Status<br>Not Submitted | Fabric Order Status<br>Not Ordered  | Manage Product Design                     |
|                                                   |                                                                                                    | CTION                                         |                                     |                                           |

#### NOTE:

- "SUBMIT TO PRODUCTION" button disabled.
- You must select a garment in order to activate button.

## Open "PRODUCTION CHECKLIST"

| Custom Clothier Ltd. Y                    | - C |                                                  |                                               |                                    |                                           |
|-------------------------------------------|-----|--------------------------------------------------|-----------------------------------------------|------------------------------------|-------------------------------------------|
| POS ORDERS MANAGE ~                       |     | Finalize Custom Garments 🛛 🛇                     |                                               |                                    |                                           |
| Manage Pre-Production 🔻                   |     | Order #: 25932 Sale Date: 9 Customer: Will34 26  | Sep 19, 2019, 10:20:22 AM EST                 |                                    |                                           |
| Order No. Customer Products               | S   | This Form Displays only custom produc displayed. | ts that need to be finalized and submitted to | manufacturers for fulfillment. Rea | dy to wear product (e.g. necktie) are not |
| 25932 Will34 26 1                         | _   | Manage Style & Design                            | -                                             |                                    |                                           |
|                                           |     | Product                                          | Production Submission Status                  | Fabric Order Status                | Manage Product Design                     |
| 2. Select<br>Garment                      |     | Vest<br>Fabric: savvy5-223<br>Lining: LD-77801   | Not Submitted                                 | Not Ordered                        | $\odot$                                   |
| 3. Click "SUBMIT TO<br>PRODUCTION" button |     |                                                  |                                               |                                    |                                           |
|                                           |     | SUBMIT TO PRODUC                                 | CTION SAVE                                    |                                    |                                           |

#### "PRODUCTION CHECKLIST" Form Opens

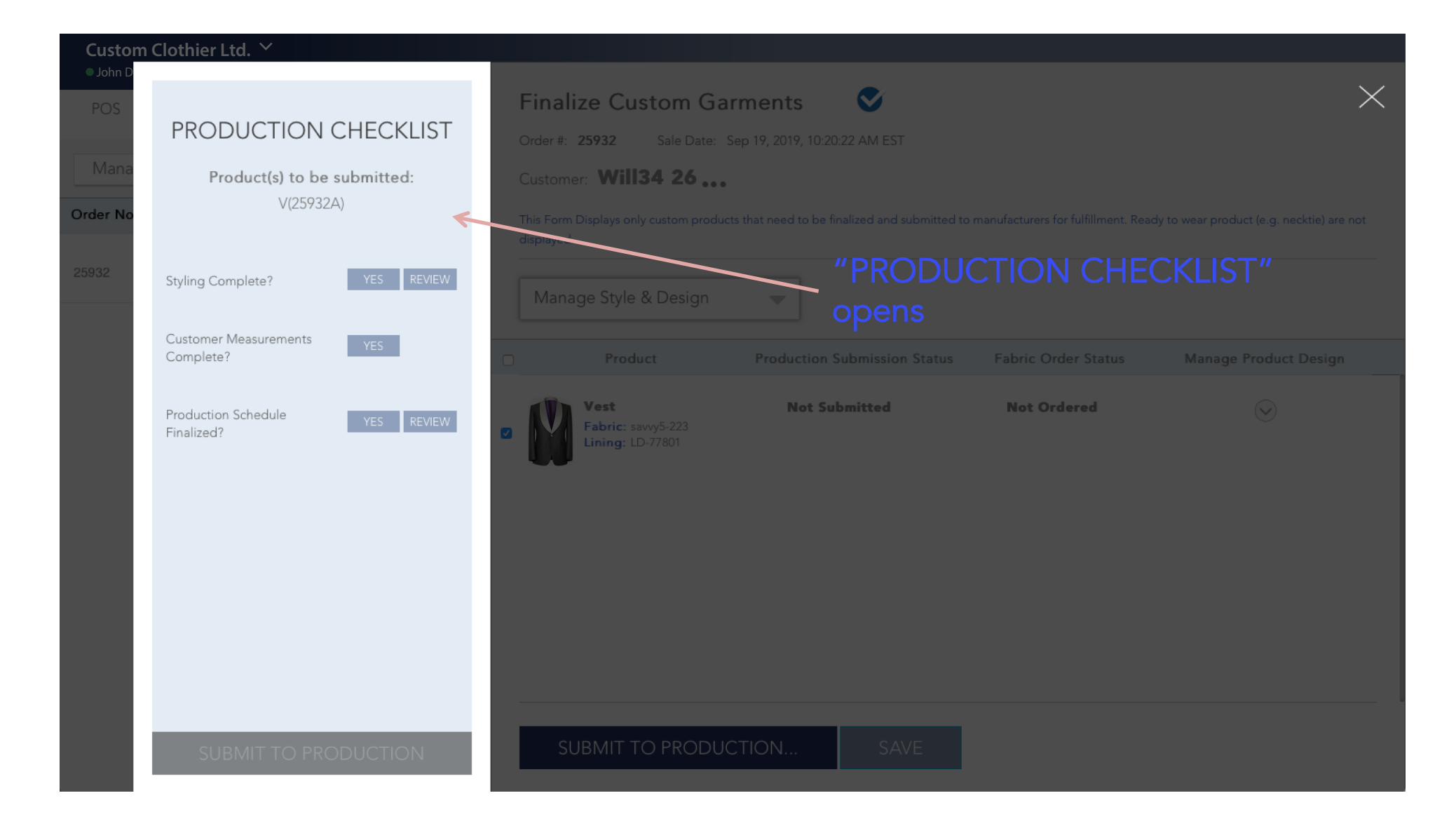

### Complete Checklist and Release

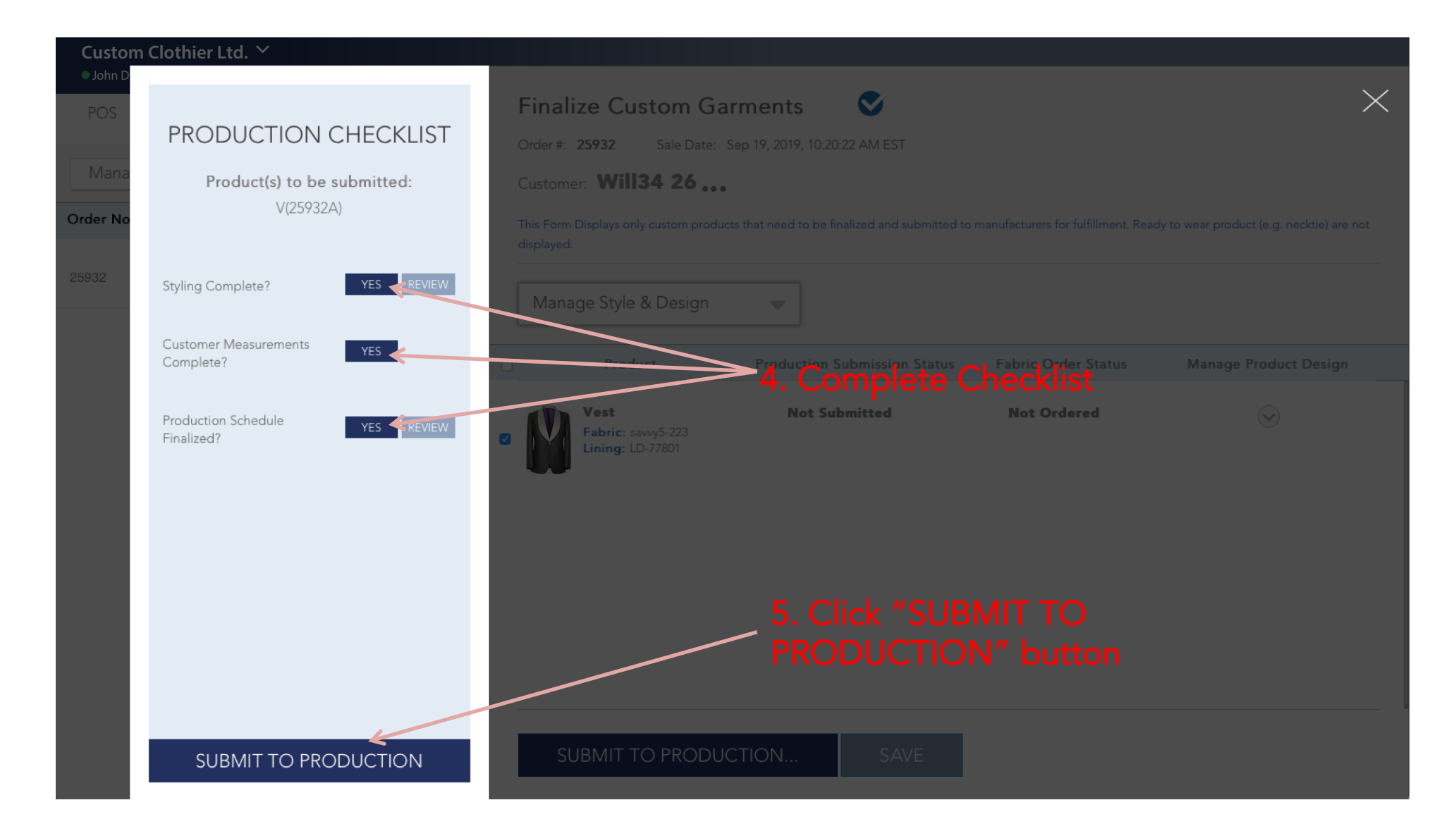

## Confirm Release to Production

| OS<br>PRODUCTION<br>Product(s) to be                                    | CHECKLIST                    | Finalize Custom Garments                                                                                                    | $\sim$                |
|-------------------------------------------------------------------------|------------------------------|----------------------------------------------------------------------------------------------------|-----------------------|
| r No                                                                    | e submitted:<br>2A)          | Order # 25982 Sale Date: Sep 19, 2019, 10:20:22 AM EST<br>Customer: Will34 26<br>This Form Displays only custom products that need to be tinalized and submitted to manufacturers for fulfilling |                       |
| Styling Complete?                                                       | YES REVIEW                   | displayed.<br>Manage Style & Design                                                                                                    |                       |
| Customer Measurements<br>Complete?<br>Production Schedule<br>Finalized? | All fabrics for selected gar | rment(s) will be ordered if not already ordered. Click "Yes" to proceed or "No" to review fabric details fi                                                                                      | Manage Product Design |
| Finalized?                                                              |                              | Yes                                                                                                    | 0                     |
|                                                                         |                              |                                                                                                    |                       |
|                                                                         |                              |                                                                                                    |                       |
|                                                                         |                              |                                                                                                    |                       |

#### Garment Released and Statuses Updated

| Custom Clothier Ltd. ✓                                                                                                    |                                                                                                    |  |  |  |  |
|----------------------------------------------------------------------------------------------------|----------------------------------------------------------------------------------------------------|--|--|--|--|
| POS ORDERS MANAGE ~                                                                                                    | Finalize Custom Garments 🗸 🔨                                                                                                    |  |  |  |  |
| Manage Pre-Production 💌                                                                                                    | Order #: <b>25932</b> Sale Date: Sep 19, 2019, 10:20:22 AM EST<br>Customer: <b>Will34 26</b>                                                                                                    |  |  |  |  |
| Order No. Customer Products                                                                                                    | This Form Displays only custom products that need to be finalized and submitted to manufacturers for fulfillment. Ready to wear product (e.g. necktie) are not displayed.                                                                                                    |  |  |  |  |
| 25932 Will34 26 1                                                                                                    | Manage Style & Design                                                                                                    |  |  |  |  |
| GARMENT RELEASED<br>TO PRODUCTION!!                                                                                                    | Product       Production Submission Status       Fabric Order Status       Manage Product Design         Vest       Fabric: savvy5-223       Submitted       09/20/2019 04:45:38       09/20/2019 04:45:38         Product       Op/20/2019 04:45:38       Op/20/2019 04:45:38       Submitted       09/20/2019 04:45:38 |  |  |  |  |
| <ul> <li>NOTES:</li> <li>Production Submission Status changed to "Submitted" with timestamp</li> <li>Fabric Order Status changed to</li> </ul> |                                                                                                    |  |  |  |  |
| <ul> <li>"Submitted" with timestamp</li> <li>CMT Fabrics (and lining) are ordered<br/>when garment is released to<br/>production</li> </ul>    | SUBMIT TO PRODUCTION SAVE                                                                                                    |  |  |  |  |